## คู่มือฉบับย่อระบบบันทึกเวลา (TM) (กรณีไม่มีเครื่องบันทึกเวลา)

## 💠 วัตถุประสงค์

เพื่อให้ผู้ใช้งานสามารถประมวลผลระบบบันทึกเวลา กรณีไม่มีเกรื่องบันทึกเวลา ซึ่งเป็นการลงข้อมูลเพื่อไว้ตรวจสอบ เวลาการทำงานของพนักงาน โดยการออกรายงาน ขาด ลา มาสาย หรือตรวจสอบล่วงเวลาต่างๆ ได้

## 1. วิธีการบันทึกเวลาเข้าออกพนักงาน

หน้าจอ งานบันทึกเวลา → คลิกเมนูย่อย เวลาทำงานที่บันทึก → คลิกเมนู เพิ่มเติม → คลิกเมนู บันทึกเวลาเข้าออก พนักงาน

| 🗰 🎁                                   | ู<br>(พิ่มเติม     | ()<br>แก้ไข                  | ອນ                       | <b>()</b><br>พื้นฟู |                | <u> </u><br>คันหา | <i>3</i><br>สอบถาม | (1)<br>แจ้งข่าว | <br><b>2</b><br>581-1 | (1)<br>กัดไป |  |
|---------------------------------------|--------------------|------------------------------|--------------------------|---------------------|----------------|-------------------|--------------------|-----------------|-----------------------|--------------|--|
| 523                                   | บันทึก             | เวลาเข้าออก                  | เพนักงาน(Y)              |                     |                |                   |                    |                 |                       |              |  |
| งานเงินเดือน                          | อ่านแต่<br>อ่านแต่ | ฟ้มบันทึกเวง<br>ฟ้มบันทึกเวง | ท(Z)<br>ทจากแฟ้ม Excel(E | :)                  | งกัดพร่<br>าขา | โกงาน             |                    |                 |                       |              |  |
| งานมันทึกเวลา                         | อ่านอา             | n Check In                   | On Cloud(C)              |                     | ผนก            |                   |                    |                 |                       |              |  |
| งานผ่านเวป                            |                    |                              |                          |                     |                |                   |                    |                 |                       |              |  |
| <b>อ้อ้</b><br>เวลาฟายานที่<br>ปันทึก |                    |                              |                          |                     |                |                   |                    |                 |                       |              |  |
| <b>87</b>                             |                    |                              |                          |                     |                |                   |                    |                 |                       |              |  |
| งานพนักงาน                            |                    |                              |                          |                     |                |                   |                    |                 |                       |              |  |
| <b>*</b>                              |                    |                              |                          |                     |                |                   |                    |                 |                       |              |  |
| อนุมัติค่าล่วง<br>เวลา                |                    |                              |                          |                     |                |                   |                    |                 |                       |              |  |
|                                       |                    |                              |                          |                     |                |                   |                    |                 |                       |              |  |
| อนุมัติลางาน                          |                    |                              |                          |                     |                |                   |                    |                 |                       |              |  |
| 響                                     |                    |                              |                          |                     |                |                   |                    |                 |                       |              |  |
| ผลการ<br>คำนวณบัน                     |                    |                              |                          |                     |                |                   |                    |                 |                       |              |  |

> ขั้นตอนการบันทึก กรอกรหัสพนักงาน → ใส่ช่วงวันที่ → กดปุ่ม
 → กรอกเวลาเข้า-เวลาออก ตามวันที่

| เฟ้ม แก้ไขม<br>                                                | มมอง<br>[5]<br>ปฏิทิน | หน้าต่                        | าง วิธีใช้ | <b>()</b><br>แก้ไข | ອ<br>ຄນ | <u>()</u><br>พื่นเ | )<br>4 | /<br>ค้มหา | <br>สอบถาม | <b>?</b><br>7514 |        |                  |
|----------------------------------------------------------------|-----------------------|-------------------------------|------------|--------------------|---------|--------------------|--------|------------|------------|------------------|--------|------------------|
| เลือกพนักงานแ<br>รทัสพนักงาน<br>22-610108<br>ช่วงวันที่ที่ต่อง | ละช่วง<br>มการ        | ว่งวันที่ที่ต้องการบันทึก<br> |            |                    |         |                    |        |            |            |                  |        |                  |
| 22/03/2564<br>วันที่                                           | *                     | 0<br>เข้า                     | 6/05/2564  | เข้า               | naa     | เข้า               | aan    | เข้า       | naa        | รพัสกะ           | ชื่อกะ |                  |
| 01/04/2564                                                     |                       | 08:30                         | 17:30      |                    |         |                    |        |            |            |                  |        |                  |
| 02/04/2564                                                     |                       | 08:30                         | 17:30      |                    |         |                    |        |            |            |                  |        |                  |
| 05/04/2564                                                     |                       | 08:30                         | 17:30      |                    |         |                    |        |            |            |                  |        |                  |
| 07/04/2564                                                     |                       | 08:30                         | 17:30      |                    |         |                    |        |            |            |                  |        |                  |
| 08/04/2564                                                     |                       | 08:30                         | 17:30      |                    |         |                    |        |            |            |                  |        |                  |
| 09/04/2564                                                     |                       | 08:30                         | 17:30      |                    |         |                    |        |            |            |                  |        |                  |
| 19/04/2564                                                     |                       | 08:30                         | 17:30      |                    |         |                    |        |            |            |                  |        |                  |
| 20/04/2564                                                     |                       | 08:30                         | 17:30      |                    |         |                    |        |            |            |                  |        |                  |
| 21/04/2564                                                     |                       | 08:30                         | 17:30      |                    |         |                    |        |            |            |                  |        |                  |
| 22/04/2564                                                     |                       | 08:30                         | 17:30      |                    |         |                    |        |            |            |                  |        |                  |
| 104/2004                                                       |                       | 08:30                         | 17:30      |                    |         |                    |        |            |            |                  |        |                  |
|                                                                |                       |                               |            |                    |         |                    |        |            |            |                  |        | 🖌 บันทึก 🗙 ยกเล่ |

## 2. วิธีการประกาศกะตามตารางการทำงาน

➤ หน้าจอ งานบันทึกเวลา → คลิกเมนูย่อย กะทำงานพนักงาน → คลิกเมนู เพิ่มเติม → คลิกเมนู ประกาศกะตาม ตารางการทำงาน

| 😭 กะทำงาน                            | 100 C           |                |                   |        |                   |                   |          |               |       |
|--------------------------------------|-----------------|----------------|-------------------|--------|-------------------|-------------------|----------|---------------|-------|
| แฟ้ม คำนวณ <u>ร</u> ายงาน            | หน้าต่าง วิธีใช | đ              |                   |        |                   |                   |          |               |       |
| - <b>111</b><br>เครื่องคิดเลข ปฏิทิน | ເຫັນເຕັນ        | (2)<br>แก้ไข   | ອ<br>ລນ           | Ø      | <i>อ</i><br>คัมหา | <i></i><br>สอบถาม | แจ้งข่าว | ()<br>วิธีใช้ | อัดไป |
|                                      | ประกา           | ศกะตามตารางท์  | hงาน(T)           |        | -                 |                   |          |               |       |
| การตั้งค่า                           | กะ              | ศกะแบบเวลาทำ   | างานถึงคงที(U)    |        | _                 |                   |          |               |       |
| งานเงินเดือน                         | 🕯 😇 🧿 ประกา     | ศกะแบบเวลาทำ   | างานไม่ดงที่(V)   |        | โกงาน             |                   |          |               |       |
| งานมันศึกษากา                        | ประกา           | ศกะเฉียนแบบต   | 1546 a4(W)        |        |                   |                   |          |               |       |
| งานผ่านเวป                           | ประกา           | ศกะตามแฟ้ม E   | cel(E)            |        |                   |                   |          |               |       |
|                                      | ประกา           | ศกะแบบเวลาไม   | ง่องที่จากแฟ้ม Ex | cel(X) |                   |                   |          |               |       |
| <b>(</b>                             | อ่านอา          | กแฟ้มทำงานนจ   | กสำนักงาน(Y)      |        |                   |                   |          |               |       |
| เวลาทำงานที่<br>บันทึก               | อ่านอา          | กแฟ้มเปลี่ยนกะ | ะบนมือถือ(Z)      |        |                   |                   |          |               |       |
| เข้า<br>กะงาา<br>งานพนักงาน          |                 |                |                   |        |                   |                   |          |               |       |
| 🏠<br>อนุมัติค่าล่วง<br>เวลา          |                 |                |                   |        |                   |                   |          |               |       |
| อนุมัติลางาน                         |                 |                |                   |        |                   |                   |          |               |       |
| ผลการ<br>ศานวณบัน                    |                 |                |                   |        |                   |                   |          |               |       |
|                                      |                 |                |                   |        |                   |                   |          |               |       |

▶ กำหนดช่วงพนักงานทุกคน หรือเลือกเฉพาะแผนกหรือเฉพาะคนได้ → เลือกช่วงวันที่เริ่ม – วันที่สิ้นสุด → แนะนำให้ติ๊ก ลบประกาศกะเดิมออกก่อน

| ประกาศกะตามตารางทำงาน             |                   |
|-----------------------------------|-------------------|
| แฟ้ม แก้ไข หน้าต่าง วิธีใช้ 🥝 💼 🏾 |                   |
| เลือกช่วงพนักงาน                  |                   |
| กำหนดช่วงพนักงาน                  | ทุกคน 👻 💽         |
|                                   |                   |
| กำหนดช่วงวันที่ที่ต้องการ         |                   |
| วันที่เริ่ม                       | 01/04/2564        |
| วันที่สิ้นสุด                     | 30/04/2564        |
| ลบประกาศกะเดิมออกก่อน             |                   |
|                                   |                   |
|                                   | 🖌 บันทึก 🗙 ยกเลิก |
|                                   |                   |
|                                   |                   |

- วิธีการโอนเวลาที่บันทึกเข้ากะ
- > หน้าจอ งานบันทึกเวลา → คลิกเมนูย่อย เวลาทำงานที่บันทึก → คลิกเมนู โอนเข้ากะ → คลิกเมนู โอนเวลาที่ บันทึกเข้ากะ

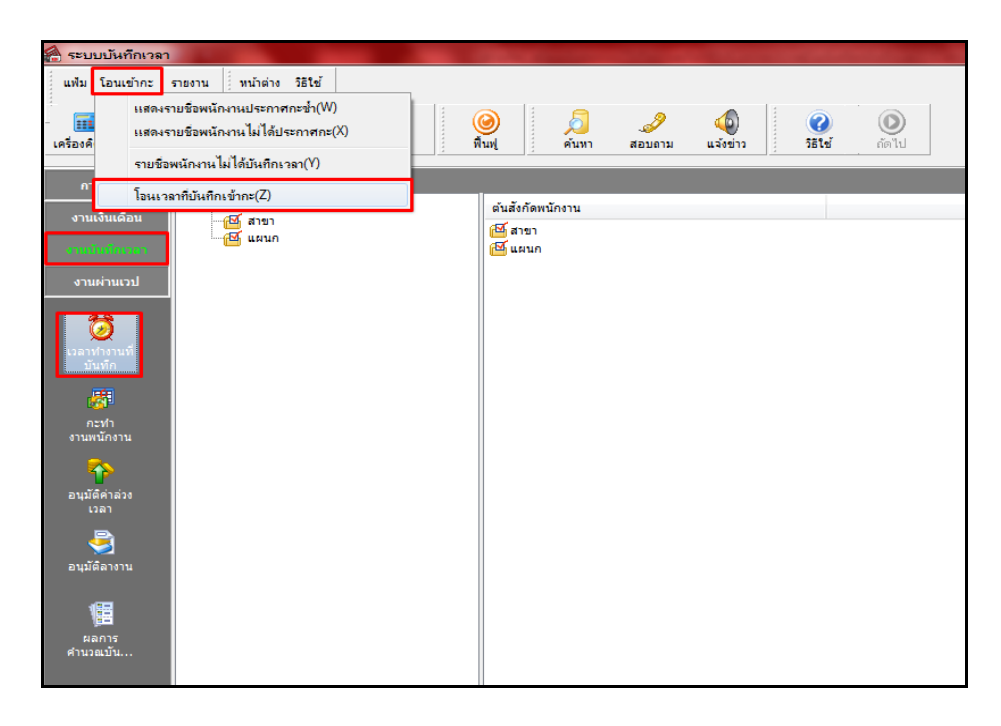

กำหนดช่วงพนักงานทุกคน หรือเลือกเฉพาะแผนกหรือเฉพาะคนได้ 
 เลือกช่วงที่ต้องการโอน
 ตั้งแต่วันที่ – วันที่สิ้นสุด 
 และติ๊ก II ตามภาพ 
 กด

| โอนข้อมูลแฟ้มบันทึกเวลาเข้ากะ                           | ×                 |
|---------------------------------------------------------|-------------------|
| แฟ้ม แก้ไข หน้าต่าง วิธิใช้ 🥝 🖩                         |                   |
| เลือกช่วงพนักงาน                                        |                   |
| กำหนดช่วงพนักงาน                                        | ทุกคน 👻 🎇         |
| ช่วงวันที่รูดบัครที่ต้องการโอน                          |                   |
| ดั้งแต่วันที                                            | 01/04/2564        |
| ถึง                                                     | 30/04/2564        |
| การจัดการข้อมูลรูดบัตรช้ำ                               |                   |
| ลบเวลาที่รูดซ้ำก่อนโอน                                  |                   |
| ระยะนาที่รูดซ้ำ                                         | 5                 |
| การจัดการกะทำงาน                                        |                   |
| ประกาศกะก่อนโอนเวลา                                     |                   |
| ประกาศกะตามกะในแฟ้มเวลาทำง                              | ער                |
| ประกาศกะตามตารางทำงาน                                   |                   |
| กะทางานเรมตามเวลารูดเขา<br>ลบกะที่ประกาศเดิมก่อนประกาศใ | <br>نده           |
| ວາມວວງໃນດະດ້ວນໂວນ                                       |                   |
| where the second second                                 |                   |
|                                                         |                   |
|                                                         | 🖌 บันทึก 🗙 ยกเลิก |
|                                                         |                   |

หลังจากบันทึกถ้าโปรแกรมพบบางส่วนของข้อมูลมีการผิดพลาด เช่น เวลาทำงานไม่อยู่ในช่วงที่กำหนด หรือไม่ พบการประกาศกะ แนะนำให้ตอบ Yes เพื่อตรวจสอบส่วนที่ผิดครับ

| โอนข้อมูลแฟ้มบันทึกเวลาเข้ากะ                                                                        | × |
|----------------------------------------------------------------------------------------------------|---|
| แพ้ม แก้ไข หน้าต่าง วิธีใช้ 🥝 💷 🔞                                                                    |   |
| เลือกช่วงพนักงาน<br>กำหนดช่วงพนักงาน ทุกคน <del>-</del>                                              |   |
| ช่วงวันที่รูดบัครที่ต้องการโอน<br>ดั้งแต่วันที่<br>ถึง Error                                         |   |
| การจัดการข้อมูลรูส<br>ลบเวลาที่รูดซ่ำ<br>ระยะนาที่รูดซ่ำ<br>Yes No                                   | ] |
| การจัดการกะทำงาน<br>ประกาศกะก่อนโอนเวลา<br>ประกาศกะตามกะในแฟ้มเวลาทำงาน —<br>ประกาศกะตามตารางทำงาน — |   |
| กะทำงานเรมตามเวลารูดเขา                                                                              |   |
| ่ ∞/ี่บันทึก 🔭 ยกเลิก                                                                                |   |

ยกตัวอย่างส่วนที่พบ ซึ่งเกิดจากยังไม่ได้ประกาศกะให้กับพนักงานหรือการประกาศไม่อยู่ในช่วงที่กำหนด แนะนำ ให้ย้อนกลับไปทำตามขั้นตอนวิธีการที่ 2.วิธีการประกาศกะตามตารางการทำงาน

| T111642438 - Notepad                                                                                             | × |
|----------------------------------------------------------------------------------------------------|---|
| Eile Edit Format View Help                                                                                       |   |
| พบข้อผิดพลาดขณะอ่านแฟ้มบันทึกเวลาพนักงาน 55-320227 สกลภัค อี-บิชิเนส พลัส วันที่ 01/04/2564 08:30 ไม่ได้ประกาศกะ | - |
| พบข้อผิดพลาดขณะอ่านแฟ้มบันทึกเวลาพนักงาน 55-320227 สกลภัค อี-บิซิเนส พลัส วันที่ 01/04/2564 17:30 ไม่ได้ประกาศกะ |   |
| พบข้อผิดพลาดขณะอ่านแฟ้มบันทึกเวลาพนักงาน 55-320227 สกลภัค อี-บิซิเนส พลัส วันที่ 02/04/2564 08:30 ไม่ได้ประกาศกะ | = |
| พบข้อผิดพลาดขณะอ่านแฟ้มบันทึกเวลาพนักงาน 55-320227 สกลภัค อี-บิชิเนส พลัส วันที่ 02/04/2564 17:30 ไม่ได้ประกาศกะ |   |
| พบข้อผิดพลาดขณะอ่านแฟ้มบันทึกเวลาพนักงาน 55-320227 สกลภัค อี-บิชิเนส พลัส วันที่ 05/04/2564 08:30 ไม่ได้ประกาศกะ |   |
| พบข้อผิดพลาดขณะอ่านแฟ้มบันทึกเวลาพนักงาน 55-320227 สกลภัค อี-บิชิเนส พลัส วันที่ 05/04/2564 17:30 ไม่ได้ประกาศกะ |   |
| พบข้อผิดพลาดขณะอ่านแฟ้มบันทึกเวลาพนักงาน 55-320227 สกลภัค อี-บิชิเนส พลัส วันที่ 07/04/2564 08:30 ไม่ได้ประกาศกะ |   |
| พบข้อผิดพลาดขณะอ่านแฟ้มบันทึกเวลาพนักงาน 55-320227 สกลภัค อี-บิชิเนส พลัส วันที่ 07/04/2564 17:30 ไม่ได้ประกาศกะ |   |
| พบข้อผิดพลาดขณะอ่านแฟ้มบันทึกเวลาพนักงาน 55-320227 สกลภัค อี-บิชิเนส พลัส วันที่ 08/04/2564 08:30 ไม่ได้ประกาศกะ |   |
| พบข้อผิดพลาดขณะอ่านแฟ้มบันทึกเวลาพนักงาน 55-320227 สกลภัค อี-บิชิเนส พลัส วันที่ 08/04/2564 17:30 ไม่ได้ประกาศกะ |   |
| พบข้อผิดพลาดขณะอ่านแฟ้มบันทึกเวลาพนักงาน 55-320227 สกลภัค อี-บิชิเนส พลัส วันที่ 09/04/2564 08:30 ไม่ได้ประกาศกะ |   |
| พบข้อผิดพลาดขณะอ่านแฟ้มบันทึกเวลาพนักงาน 55-320227 สกลภัค อี-บิซิเนส พลัส วันที่ 09/04/2564 17:30 ไม่ได้ประกาศกะ |   |
| พบข้อผิดพลาดขณะอ่านแฟ้มบันทึกเวลาพนักงาน 55-320227 สกลภัค อี-บิซิเนส พลัส วันที่ 19/04/2564 08:30 ไม่ได้ประกาศกะ |   |
| พบข้อผิดพลาดขณะอ่านแฟ้มบันทึกเวลาพนักงาน 55-320227 สกลภัค อี-บิชิเนส พลัส วันที่ 19/04/2564 17:30 ไม่ได้ประกาศกะ |   |
| พบข้อผิดพลาดขณะอ่านแฟ้มบันทึกเวลาพนักงาน 55-320227 สกลภัค อี-บิชิเนส พลัส วันที่ 20/04/2564 08:30 ไม่ได้ประกาศกะ |   |
| พบข้อผิดพลาดขณะอ่านแฟ้มบันทึกเวลาพนักงาน 55-320227 สกลภัค อี-บิชิเนส พลัส วันที่ 20/04/2564 17:30 ไม่ได้ประกาศกะ |   |
| พบข้อผิดพลาดขณะอ่านแฟ้มบันทึกเวลาพนักงาน 55-320227 สกลภัค อี-บิชิเนส พลัส วันที่ 21/04/2564 08:30 ไม่ได้ประกาศกะ |   |
| พบข้อผิดพลาดขณะอ่านแฟ้มบันทึกเวลาพนักงาน 55-320227 สกลภัค อี-บิซิเนส พลัส วันที่ 21/04/2564 17:30 ไม่ได้ประกาศกะ |   |
| พบข้อผิดพลาดขณะอ่านแฟ้มบันทึกเวลาพนักงาน 55-320227 สกลภัก อี-บิซิเนส พลัส วันที่ 22/04/2564 08:30 ไม่ได้ประกาศกะ |   |
|                                                                                                    | - |

- 4. การบันทึกลา เพื่ออนุมัติการลาให้กับพนักงาน
- ➤ หน้าจอ งานบันทึกเวลา → คลิกเมนูย่อย อนุมัติลางาน → คลิกเพิ่มเติม(ปุ่มแดง) → คลิก บันทึกหลายพนักงานหลาย ข้อตกลงเงินหัก

|                                                                                                    | แฟ้น ธายงวน                                                                                                    |                                                                                                    |                                                      |                                                                                  |                                                                                                    |                                                                                                    |                                                                                                    |                                                                         |                                                                                                    |                                           |                                                           |
|----------------------------------------------------------------------------------------------------|----------------------------------------------------------------------------------------------------|----------------------------------------------------------------------------------------------------|------------------------------------------------------|----------------------------------------------------------------------------------|----------------------------------------------------------------------------------------------------|----------------------------------------------------------------------------------------------------|----------------------------------------------------------------------------------------------------|-------------------------------------------------------------------------|----------------------------------------------------------------------------------------------------|-------------------------------------------|-----------------------------------------------------------|
|                                                                                                    |                                                                                                    | หน่าต่าง วิธีใช                                                                                                    |                                                      |                                                                                  |                                                                                                    |                                                                                                    |                                                                                                    |                                                                         |                                                                                                    |                                           |                                                           |
|                                                                                                    | - 🖬 🚺                                                                                                    | 1 - 📀                                                                                                    | 0                                                    | 0                                                                                | 0                                                                                                    | <u>j</u>                                                                                                    | 6                                                                                                    | )                                                                       | 0                                                                                                    |                                           |                                                           |
|                                                                                                    | เครื่องคิดเลข ปฏิ                                                                                                    | ทีน เพิ่มเติม                                                                                                    | แก้ไข                                                | ລນ                                                                               | พื้นฟู                                                                                                    | ค้นหา สอบถา:                                                                                                    | ม แจ้งข่                                                                                                    | าว วิธีใช้                                                              | ถัดไป                                                                                                    |                                           |                                                           |
|                                                                                                    | การตั้งค่า                                                                                                    | บัน บัน                                                                                                    | เท็กลาหลายพนักง                                      | านหลายข้อตกลงเ                                                                   | งินหัก(W)                                                                                                    | _                                                                                                    |                                                                                                    |                                                                         |                                                                                                    |                                           |                                                           |
|                                                                                                    | งานเงินเคือน                                                                                                    |                                                                                                    | เทกลาหลายพนกง<br>เทิกลาพนักงานเดิ                    | านขอตกลงเงนหก<br>่ยวหลายข้อตกลงเงื                                               | เดยว(∧)<br>งินหัก(Y)                                                                                                    | าน                                                                                                    |                                                                                                    |                                                                         |                                                                                                    |                                           |                                                           |
|                                                                                                    | างการกับสีมหาราชา                                                                                                    | 1 1                                                                                                    | เทืกลาตาม Excel(                                     | E)                                                                               |                                                                                                    |                                                                                                    |                                                                                                    |                                                                         |                                                                                                    |                                           |                                                           |
|                                                                                                    | Incurciance                                                                                                    | -                                                                                                    | นอาคมเป็นของนา                                       | หมอาคมือถือ(7)                                                                   |                                                                                                    |                                                                                                    |                                                                                                    |                                                                         |                                                                                                    |                                           |                                                           |
|                                                                                                    | U TRIPETRE JE                                                                                                    |                                                                                                    |                                                      |                                                                                  |                                                                                                    |                                                                                                    |                                                                                                    |                                                                         |                                                                                                    |                                           |                                                           |
|                                                                                                    | 2                                                                                                    |                                                                                                    |                                                      |                                                                                  |                                                                                                    |                                                                                                    |                                                                                                    |                                                                         |                                                                                                    |                                           |                                                           |
|                                                                                                    | เวลาทำงานที่<br>บันทึก                                                                                                    |                                                                                                    |                                                      |                                                                                  |                                                                                                    |                                                                                                    |                                                                                                    |                                                                         |                                                                                                    |                                           |                                                           |
|                                                                                                    |                                                                                                    |                                                                                                    |                                                      |                                                                                  |                                                                                                    |                                                                                                    |                                                                                                    |                                                                         |                                                                                                    |                                           |                                                           |
|                                                                                                    | กะทำ                                                                                                    |                                                                                                    |                                                      |                                                                                  |                                                                                                    |                                                                                                    |                                                                                                    |                                                                         |                                                                                                    |                                           |                                                           |
|                                                                                                    | งานพนกงาน                                                                                                    |                                                                                                    |                                                      |                                                                                  |                                                                                                    |                                                                                                    |                                                                                                    |                                                                         |                                                                                                    |                                           |                                                           |
|                                                                                                    | ລາມນີ້ທີ່ຄ່ວວ່າຄ                                                                                                    |                                                                                                    |                                                      |                                                                                  |                                                                                                    |                                                                                                    |                                                                                                    |                                                                         |                                                                                                    |                                           |                                                           |
|                                                                                                    | เวลา                                                                                                    |                                                                                                    |                                                      |                                                                                  |                                                                                                    |                                                                                                    |                                                                                                    |                                                                         |                                                                                                    |                                           |                                                           |
|                                                                                                    |                                                                                                    |                                                                                                    |                                                      |                                                                                  |                                                                                                    |                                                                                                    |                                                                                                    |                                                                         |                                                                                                    |                                           |                                                           |
|                                                                                                    | อนุมัติลางาน                                                                                                    |                                                                                                    |                                                      |                                                                                  |                                                                                                    |                                                                                                    |                                                                                                    |                                                                         |                                                                                                    |                                           |                                                           |
|                                                                                                    | 168                                                                                                    |                                                                                                    |                                                      |                                                                                  |                                                                                                    |                                                                                                    |                                                                                                    |                                                                         |                                                                                                    |                                           |                                                           |
|                                                                                                    | (CC)<br>ผลการ                                                                                                    |                                                                                                    |                                                      |                                                                                  |                                                                                                    |                                                                                                    |                                                                                                    |                                                                         |                                                                                                    |                                           |                                                           |
|                                                                                                    | ดำนวณบัน                                                                                                    |                                                                                                    |                                                      |                                                                                  |                                                                                                    |                                                                                                    |                                                                                                    |                                                                         |                                                                                                    |                                           |                                                           |
| ~                                                                                                    | บนทกรายการล                                                                                                    | า : คลก 🕒                                                                                                    |                                                      | ่ 1 → คลกไ                                                                       | เพมเตม                                                                                                    | ➔ บนทกรา                                                                                                    | ยการถา                                                                                                    | ให้กบพนกง                                                               | าน                                                                                                    |                                           |                                                           |
| 🖀 บันทึกก                                                                                                    | · · · · · · · · · · · · · · · · · · ·                                                                                                    |                                                                                                    |                                                      | 1000                                                                             |                                                                                                    |                                                                                                    |                                                                                                    |                                                                         |                                                                                                    |                                           |                                                           |
|                                                                                                    | การสาทสายพนกรานา                                                                                                    | หลายประเภทการ                                                                                                    | รลาและเงินทัก                                        | าอื่นๆ                                                                           |                                                                                                    |                                                                                                    |                                                                                                    |                                                                         |                                                                                                    |                                           |                                                           |
| แฟม แร                                                                                                    | กไข มุมมอง หน้าต่า                                                                                                    | หลายประเภทการ<br>ง วิธีใช้                                                                                                    | รลาและเงินทัก                                        | าอื่นๆ                                                                           |                                                                                                    |                                                                                                    |                                                                                                    |                                                                         |                                                                                                    |                                           |                                                           |
| แฟ้ม แก                                                                                                    | กไขมุมมอง หน้าต่าง<br>กไขมายง                                                                                                    | หลายประเภทการ<br>วริธีใช้                                                                                                    | รลาและเงินหัก                                        | าอีนๆ                                                                            |                                                                                                    | 2                                                                                                    |                                                                                                    |                                                                         |                                                                                                    |                                           |                                                           |
| แฟม แก<br>                                                                                                    | กไขมุมมอง หน้าต่าง<br>ที่ไขมุมมอง หน้าต่าง<br>15                                                                                                    | หลายประเภทการ<br>5 ธิโช้<br>()<br>()<br>()<br>()<br>()<br>()<br>()<br>()<br>()<br>(                                                                                                    | รลาและเงินหัก<br><br><sub>ลป</sub>                   | าอีนๆ<br>()<br>พื้นฟ                                                             | -<br>-<br>-<br>-<br>-<br>-<br>-<br>-<br>-<br>-<br>-<br>-<br>-<br>-<br>-<br>-<br>-<br>-<br>-                                                                                                    | <br>สอบอาม                                                                                                    | <b>2</b>                                                                                                    |                                                                         | <b>*</b> 81                                                                                                    |                                           |                                                           |
| แฟ้ม แก่<br>เครื่องคิดเล                                                                                                    | ก็ใขมุมมอง ทน้ำต่า<br>ก็ใขมุมมอง ทน้ำต่า<br>ก็ไข มุมมอง (ทน้ำต่า<br>เข ปฏิทิน (ท่                                                                                                    | หลายประเภทการ<br>วิธีใช้<br>อิ<br>มีแต้ม แก้ไข                                                                                                    | รลาและเงินหัก<br>อิ                                  | าอีนๆ<br>()<br>พื้นฟู                                                            | <i>โ</i><br>คั่นทา                                                                                                    | <b>2</b><br>สอบดาม                                                                                                    | (2)<br>วิธีใช้                                                                                                    |                                                                         | ช่วยบันทึก                                                                                                    |                                           |                                                           |
| แฟม แก<br>                                                                                                    | าารมาหมายพรมราราหา<br>าใขมุมมอง ที่มาต่า<br>เขปฏิทิน เท่<br>ที่ต้องการบันทึกข้อมูล                                                                                                    | งระบาทการ<br>ระบาทการ<br>ระบาทาร<br>ระบาทาร<br>ระบาทา<br>ระวาทา<br>ระบาทาร<br>ระบาทาร<br>ระบาทาร<br>ระบาทาร<br>ระบาทาร<br>ระบาทาการ<br>ระบาทาร<br>ระบาทา | รลาและเงินหัร<br>อุบ                                 | าอีนๆ                                                                            | <br>ค้นหา<br>อ่านค่าเดิม                                                                                                    | <br>สอบถาม<br>ดั้งแต่วันที่                                                                                            | (2)<br>วิธีใช้<br>22/03/                                                                                                    | มชัมทภอบ<br>2564                                                        | *ร่วยบันทึก                                                                                                    |                                           |                                                           |
| แฟ้ม แก่<br>เครื่องคิดเล<br>แผนก<br>ผลจาบ                                                                                                 | การมาหมายพรมราราหา<br>ก็ไขมุมมอง หน้าต่า<br>เขปฏิทิน เท้<br>ที่ต้องการบันทึกข้อมูล<br>กข้อตกลงเงินทัก                                                                                                    | งระบบระเภทการ<br>ระบบระเภทการ<br>ระบบระบบระบบระบบระบบระบบระบบระบบระบบระ                                                                                                    | รลาและเงินหัก<br><br>ลบ                              | าอันๆ<br>()<br>มิมฟุ<br>•                                                        |                                                                                                    | <br>สอบถาม<br>ดั้งแต่วันที่<br>ถึงวันที่                                                                               | 22/03/           06/05/                                                                                                    | มขึ้มทุกคน<br>2564<br>2564                                              | ประเททางที่การสาราช<br>1. ช่วยกับที่การสาราช<br>1. ช่วยกับที่การสาราช<br>1. ช่วยการสาราช<br>1. ช่วยการาช<br>1. ช่วยการการาช<br>1. ช่วยการการการการาช<br>1. ช่วยการการการการการการาช<br>1. ช่วยการการการการการการการการการการการการการก |                                           |                                                           |
| แฟม แร<br>เครื่องคิดเล<br>แผนก<br>ผลจาเ<br>ลักษถ                                                                                          | การสาหาสายพระบารนา<br>ก็ใขมุมมอง<br>มขปฏิทิน<br>ปฏิทิน<br>เท่<br>ที่ต้องการบันทึกข้อมูล<br>กข้อตกลงเงินทัก<br>แะการรูดบัตร                                                                                     | งลายประเภทการ<br>วิธีใช้<br>ภิมเดิม (กไข<br>ทุกแผนก<br>ทุกชนิด<br>ทั้งหมด                                                                                                    | รลาและเงินหัก<br>อ                                   | าอันๆ<br> <br>ที่นฟู<br><br>                                                     | คันทา<br>อ่านค่าเดิม                                                                                                    | 2<br>สอบถาม<br>ดั้งแต่วันที่<br>ถึงวันที่                                                                              | ชัง           วิธีใช้           22/03/           06/05/                                                                                                    | มขึ้มพกคบ<br>2564<br>2564                                               | ข้างกับทึก                                                                                                    |                                           |                                                           |
| แพ้ม แห<br>เครื่องคิดเล<br>แผนก<br>ผลจาย<br>ลักษล                                                                                         | การมาหมายพระมางารานา<br>ก็ไขมุมมอง<br>มขปฏิทิน<br>ที่ต้องการบันทึกข้อมูล<br>กข้อตกลงเงินทัก<br>แะการรูดบัตร                                                                                                    | <ul> <li>ง วิธีใช้</li> <li>ง วิธีใช้</li> <li>ญาณสนก</li> <li>(ทุกแสนก</li> <li>(ทุกชนิด</li> <li>(ทั้งหมด</li> </ul>                                                                                                    | รลาและเงินหัก<br>อับ                                 | าอันๆ<br>()<br>ที่บฟ<br>()<br>()<br>()<br>()<br>()<br>()<br>()<br>()<br>()<br>() | คันหา<br>อ่านค่าเดิม                                                                                                    | สอบถาม<br>ตั้งแต่วันที่<br>ถึงวันที่                                                                                   | 22/03/<br>06/05/                                                                                                    | 2564<br>2564                                                            | <b>รา</b> ย<br>1. ช่วยกับทึก                                                                                                    |                                           |                                                           |
| แฟม แห<br>เครื่องคิดเล<br>แผนก<br>ผลจาย<br>ลักษอ                                                                                          | การสาหาสายพระบารนา<br>ก็ไขมุมมอง ทน้ำต่า<br>มขปฏิทิน เท่<br>ที่ต่องการบันทึกข่อมูล<br>กข่อตกลงเงินหัก<br>แะการรูดบัตร<br>พนักงาน                                                                               | งลายประเภทการ<br>วิธีใช้<br>มิเต็ม อาไข<br>ทุกแผนก<br>ทุกขนิด<br>ทั้งทมด<br>วันที่                                                                                                    | รลาและเงินหัก<br>อับ<br>อับ                          | าอันๆ                                                                            | คัมหา<br>อ่านค่าเต็ม                                                                                                    | <br>สอบถาม<br>ดังแต่วันที่<br>ถึงวันที่                                                                                | 22/03/           22/03/           06/05/                                                                                                    | มชัมหกดบ<br>2564<br>2564                                                | ช่วยบันพืก                                                                                                    | <b>550</b> 013 <sup>3</sup> 1             |                                                           |
| แฟ้ม แก่<br>เครื่องคิดเล<br>แผนก<br>ผลจาบ<br>ลักษณ<br>รามัส                                                                               | าารมาหมายพรมราราน<br>าไขมุมมอง ที่นำต่า<br>เขปฏิทิน เท่<br>ที่ต้องการบันทึกข้อมูล<br>กข้อตกลงเงินหัก<br>แะการรูดบัตร<br>พนักงาน<br>ชื่อพนักงาน                                                                 | <ul> <li>ง วิธีใช้</li> <li>ง วิธีใช้</li> <li>เมเดิม</li> <li>(คายนอน</li> <li>(คายนอน</li> <li>(คายน</li> <li>(คายนอน</li> <li>(คายนอน</li></ul>                                                                                                    | รลาและเงินหัก<br>อบ<br>อบ<br>รภัสกะ                  | าอินๆ                                                                            | ภาพทาง<br>ภาพค่าเติม<br>ภาพค่าเติม<br>ภาพค่า<br>การการการกา<br>การการการการกา<br>การการการการการการการการการการการการการก |                                                                                                    |                                                                                                    | บรีมทุกคุม<br>2564<br>2564<br>มัก<br>กษณะการรูดบัตร                     | รัวสมบันพืก<br>วิธีพัก<br>อา                                                                                                    | ยอดเงิน<br>า                              | 311121U                                                   |
| <ul> <li>แฟ้ม แห่</li> <li>เครื่องคิดเล</li> <li>แผนก</li> <li>ผลจาก</li> <li>ลักษณ</li> <li>รหัส</li> <li>1003</li> <li>1003</li> </ul>  | การมาหมายพระมารานท์<br>าไข มุมมอง หน้าต่าง<br>เข ปฏิทิน เท่<br>ที่ต้องการบันทึกข้อมูล<br>กข้อตกลงเงินทัก<br>แะการรูดบัตร<br>พนักงาน<br>ชื่อพนักงาน<br>รายเดือน เทสสูตร<br>รายเดือน เทสสูตร<br>รายเดือน เทสสูตร | งาลายประเภทการ<br>รัธิใช้<br>มัมเติม (กาย<br>กุณผนก)<br>ทุกแผนก<br>ทุกชนิด<br>ทั้งหมด<br>วันที่<br>ลา<br>20/04/2564<br>21/04/2564                                                                                                    | รลาและเงินหัก<br>อบ<br>อบ<br>รหัสกะ<br>00<br>00      | าอันๆ                                                                            | มักระ<br>มี<br>มี<br>มี<br>มี<br>มี<br>มี<br>มี<br>มี<br>มี<br>มี<br>มี<br>มี<br>มี                                                                                                    |                                                                                                    | 22/03/<br>22/03/<br>06/05/                                                                                                    | 2564<br>2564<br>2564<br>มัก<br>กษณะการรูดบัตร<br>ณุ                     | รับริยาโนาทึก<br>รับริยาโนาทึก<br>ตา<br>ตา                                                                                                    | ยอดเงิน<br>ว<br>มที่บันหัก<br>มที่บันหัก  | 3<br>3<br>1<br>1<br>1<br>2<br>1<br>0<br>1.00<br>0<br>0.00 |
| <ul> <li>แฟ้ม แห่</li> <li>เครื่องคิดเล</li> <li>แผนก</li> <li>ผลจาเ</li> <li>ลักษล</li> <li>รทัส</li> <li>1003</li> <li>1003</li> </ul>  | การสาหาสายพระมารานท์<br>ก็ไข มุมมอง หน้าต่าง<br>เข ปฏิทิน เท่<br>ที่ต้องการบันทึกข้อมูล<br>กข้อตกลงเงินทัก<br>แะการรูดบัตร<br>พนักงาน<br>ชื่อพนักงาน<br>รายเดือน เทสสูตร<br>รายเดือน เทสสูตร                   | งรายประเภทการ<br>รัธิใช้<br>โมเดิม (การ<br>โมเดิม)<br>(ทุกแผนก)<br>(ทุกแผนก)<br>(ทุกแผนก)<br>(ทุกขนิด)<br>(ทั้งหมด)<br>รันที่<br>ลา<br>(20/04/2564)<br>(21/04/2564)                                                                                                    | ເສາແສະເປັນເກັກ<br>                                   | าอีนๆ                                                                            | อ่านด่าเดิม<br>อ่านด่าเดิม<br>อ่อกะ<br>จากกะในวันนี้<br>จากกะในวันนี้                                                                                                    |                                                                                                    | 22/03/           22/03/           06/05/           ร้อตกลงเงิน:           เอตกลงเงิน:           เป็นระ           ไม่ระ                                                                                                    | มชัมหกคน<br>2564<br>2564<br>2564<br>มัก<br>กษณะการรูดบัตร<br>ณ          | รัฐมาโนงร์ก<br>วิธีทั<br>ดา<br>ดา                                                                                                    | ยอดเงิน<br>า<br>มที่บันทึก<br>มที่บันทึก  | 11u2u<br>01.00<br>01.00                                   |
| แฟ้ม แห<br>เครื่องคิดเล<br>แผนก<br>ผลจาเ<br>ลักษณ<br>รทัส<br>1003<br>1003                                                                 | การสาหาสายพระบางนางานา<br>ก็ไขมุมมอง<br>มขปฏิทิน เท่<br>ที่ต้องการบันทึกข่อมูล<br>กข่อตกลงเงินทัก<br>แะการรูดบัตร<br>พนักงาน<br>ชื่อพนักงาน<br>รายเดือน เทสสูตร<br>รายเดือน เทสสูตร                            | งระบบระเภทการ<br>ระโช่<br>ไม่เดิม (การ<br>มั่มเดิม)<br>(ทุกแผนก)<br>(ทุกแผนก)<br>(ทุกหนิด<br>เท็งหมด)<br>รันที่<br>ลา<br>20/04/2564<br>21/04/2564                                                                                                    | รลาและเงินหัก<br>                                    | าอันๆ                                                                            | อ่านค่าเดิม<br>อ่านค่าเดิม<br>อ่อกะ<br>จากกะในวันนี้<br>จากกะในวันนี้                                                                                                    | สอบดาม     ตั้งแต่วันที่     ดังนั่นที่     ดังรันที่     ระบาท     สองกายอดกล     ปวยไม่มีใบแพทย์     ปวยไม่มีใบแพทย์ | 22/03/           วิธีโข้           22/03/           06/05/           ม้อตกลงเงิน:           งง           เป็นระ           ในระ           ในระ                                                                                                    | มขึมหกลบ<br>2564<br>2564<br>2564<br>กับ<br>กษณะการรูดบัตร<br>ณ<br>ณ     | รัธพัก<br>จา<br>จา                                                                                                    | ยอดเงิน<br>า<br>มที่บันทึก<br>มที่บันทึก  | 31uau<br>01.00<br>01.00                                   |
| แฟ้ม แห<br>เครื่องคิดเล<br>แผนก<br>ผลจา<br>ลักษณ<br>รทัส<br>1003<br>1003                                                                  | การสาทสายพรมราราน<br>ก็ไข มุมมออ ทน้ำต่า<br>เข ปฏิทิน เท่<br>ที่ต้องการบันทึกข้อมูล<br>กข้อตกลงเงินทัก<br>แะการรูดบัตร<br>พนักงาน<br>ชื่อพนักงาน<br>รายเดือน เทสสูตร<br>รายเดือน เทสสูตร                       | งรายประเภทการ<br>วิธีใช้<br>ไม่เต็ม (การ<br>ไม่เต็ม)<br>(กายนิต<br>(ทั้งหมด)<br>วันที่<br>ลา<br>20/04/2564<br>21/04/2564                                                                                                    | รลาและเงินหัก<br>อบ<br>อบ<br>จาัสกะ<br>00<br>00      | าอันๆ                                                                            | อ่านค่าเต็ม<br>อ่านค่าเต็ม<br>อ่อกะ<br>จากกะในวันนี้<br>จากกะในวันนี้                                                                                                    | สอบถาม     ดั่งแต่วันที่     ดังนิ่นที่     ดังวันที่     ระบาทข้อตกล     ปวยใม่มีใบแพทย์     ปวยใม่มีใบแพทย์          | 22/03/           วิธีโข้           22/03/           06/05/           ม้อตกลงเงิน           ไม่ระ           ไม่ระ                                                                                                    | เพิ่มหกดม<br>2564<br>2564<br>2564<br>มัก<br>กษณะการรูดบัตร<br>ณุ<br>ณ   | ริธิพั<br>ตา                                                                                                    | ยอดเงิน<br>วามที่บันทัก<br>มที่บันทัก     | 31u2u<br>01.00<br>01.00                                   |
| แฟม แห<br>เครื่องคิดเล<br>แผนก<br>ผลจา<br>ลักษณ<br>รทัส<br>1003<br>1003                                                                   | การมาหลายพนหมรานที่<br>ก็ไข มุมมออ ทน้ำต่า<br>เข ปฏิทิน เท่<br>ที่ต้องการบันทึกข้อมูล<br>กข้อตกลงเงินทัก<br>แะการรูดบัตร<br>พนักงาน<br>ชื่อพนักงาน<br>รายเดือน เทสสูตร<br>รายเดือน เทสสูตร                     | <ul> <li>ระเภาการ</li> <li>ระโช่</li> <li>ระโช่</li> <li>ระโช่</li> <li>เค้ไข</li> <li>ทุกแผนก</li> <li>ทุกขนิด</li> <li>ทั้งหมด</li> <li>รับที่</li> <li>ลา</li> <li>20/04/2564</li> <li>21/04/2564</li> </ul>                                                                                                    | รลาและเงินหัก<br>อบ<br>ลบ<br>รหัสกะ<br>00<br>00      | าอินๆ                                                                            | อ่านด่าเติม<br>อ่านด่าเติม<br>อ่อกะ<br>อากกะในวันนี้<br>อากกะในวันนี้                                                                                                    | สอบถาม     ส้อบถาม     ดั้งแต่วันที่     ถึงวันที่     ระ     สอวกข้อตกล     ปวยไม่มีใบแพทย์     ปวยไม่มีใบแพทย์       | 22/03/<br>22/03/<br>06/05/<br>120002000<br>120002000<br>12000200<br>12000200<br>12000000000<br>120000000000 | มัมทกลบ<br>เห็มทกลบ<br>2564<br>2564<br>มัก<br>กษณะการรูดบัตร<br>ณุ<br>ณ | รัวธบับพืก<br>วิธีพัศ<br>ตา                                                                                                    | ยอดเงิน<br>ว<br>มที่บันทึก<br>มที่บันทึก  | ร้านวน<br>01.00<br>01.00                                  |
| <ul> <li>แฟ้ม แก่</li> <li>เครื่องคิดเล</li> <li>แผนก</li> <li>ผลจาบ</li> <li>ลักษณ</li> <li>รบัส</li> <li>1003</li> <li>1003</li> </ul>  | การมาหมายพรมางารมา<br>ก็ไข มุมมอง หน้าต่า<br>เข ปฏิทิน เท่<br>ที่ต้องการบันทึกข้อมูล<br>กข้อตกลงเงินทัก<br>แะการรูดบัตร<br>พนักงาน<br>ชื่อพนักงาน<br>ร้อะแล้อน เทสสูตร<br>รายเดือน เทสสูตร                     | <ul> <li>ง วิธีใช้</li> <li>ง วิธีใช้</li> <li>ญาณสนก</li> <li>ทุกแสนก</li> <li>ทุกชนิด</li> <li>ทั้งหมด</li> <li>วันที่</li> <li>ลา</li> <li>20/04/2564</li> <li>21/04/2564</li> </ul>                                                                                                    | รลาและเงินหัก<br>อบ<br>ลบ<br>รทัสกะ<br>00<br>00      | าอันๆ                                                                            | อ่านดำเดิม<br>อ่านดำเดิม<br>มื่อกะ<br>จากกะในวันนี้                                                                                                    |                                                                                                    | 22/03/           22/03/           06/05/           รัธใช้                                                                                                    | ี่ เข็มทกคบ<br>2564<br>2564<br>ทัก<br>กษณะการรูดบัตร<br>ณ               | รัฐราวันทัก<br>วิธีทั<br>ดา                                                                                                    | ยอดเงิน<br>วา<br>มห์บันทึก<br>มห์บันทึก   | ราบวน<br>01.00<br>01.00                                   |
| <ul> <li>แฟ้ม แก่</li> <li>เครื่องคิดเล</li> <li>แผนก</li> <li>ผลจาเ</li> <li>ลักษล</li> <li>รทัส</li> <li>1003</li> <li>1003</li> </ul>  | การมาหลายพนหมารานท์<br>าใข มุมมอง หน้าต่าง<br>เข ปฏิทิน เท่<br>ที่ต้องการบันทึกข้อมูล<br>กข้อตกลงเงินทัก<br>แะการรูดบัตร<br>พนักงาน<br>ชื่อพนักงาน<br>รายเดือน เทสสูตร<br>รายเดือน เทสสูตร                     | <ul> <li>1812115ะเภทการ</li> <li>วิธีใช้</li> <li>วิธีใช้</li> <li>(ทุกแผนก<br/>ทุกแผนก</li> <li>(ทุกแผนก</li> <li>(ทุกแผนก</li> <li>(ทุกขนิด</li> <li>(ทั้งหมด</li> <li>วันที่</li> <li>ลา</li> <li>20/04/2564</li> <li>21/04/2564</li> </ul>                                                                                                    | รลาและเงินหัก<br>อบ<br>อบ<br>อารีสกะ<br>00<br>00     | าอินๆ                                                                            | <ul> <li>มักระ</li> <li>มักระ</li> <li>มากระในวันนี้</li> </ul>                                                                                                    |                                                                                                    | 22/03/           วิธีใช้           22/03/           06/05/           ม้อดกลงเงิน:           เป็อดกลงเงิน:           เป็อดกลงเงิน:           เป็อดกลงเงิน:           เป็อดกลงเงิน:           เป็อดกลงเงิน:           เป็อดกลงเงิน:                                                                                                    | มร์มหกลบ<br>2564<br>2564<br>2564<br>มัก<br>กษณะการรูดบัตร<br>ณ          | รัฐมาโมงร์ก<br>วิธีพัก<br>ดา                                                                                                    | ยอดเงิน<br>า<br>มที่บันทึก<br>มที่บันทึก  | 311231<br>01.00<br>01.00                                  |
| แฟ้ม แห<br>เครื่องคิดเล<br>แผนก<br>ผลจาเ<br>ลักษณ<br>รทัส<br>1003<br>1003                                                                 | การมาหลายพนหมารานท์<br>ก็ไข มุมมอง หน้าต่า<br>เข ปฏิทิน เท่<br>ที่ต้องการบันทึกข้อมูล<br>กข้อตกลงเงินทัก<br>แะการรูดบัตร<br>พนักงาน<br>ชื่อพนักงาน<br>รายเดือน เทสสูตร<br>รายเดือน เทสสูตร                     | งาลายประเภทการ<br>รัธิใช้<br>(มเติม (กัไข)<br>(ทุกแผนก)<br>(ทุกแผนก)<br>(ทุกแผนก)<br>(ทุกชนิด<br>(ทั้งหมด)<br>รันที่<br>ลา<br>20/04/2564<br>21/04/2564                                                                                                    | รลาและเงินหรัก<br>อบ<br>ลป<br>จารัสกะ<br>00<br>00    | าอีนๆ                                                                            | อ่านดำเติม                                                                                                    | ร้อมดาม<br>ตั้งแต่วันที่<br>ถึงวันที่<br>นอจากข้อตกล่<br>ป่วยไม่มีใบแพทย์                                              | 22/03/           วิธีโข้           22/03/           06/05/           ม้อตกลงเงิน           งง           เป็นระ           ในระ           ในระ                                                                                                    | มขึมหกลบ<br>2564<br>2564<br>2564<br>มัก<br>กษณะการรูดบัตร<br>ณุ         | รัธพัก<br>จา                                                                                                    | ยอดเงิน<br>ก<br>มที่บันทึก<br>มที่บันทึก  | 31000<br>01.00                                            |
| <ul> <li>แฟ้ม แห</li> <li>เครื่องคิดเล</li> <li>แผนก</li> <li>ผลจาง</li> <li>ลักษณ์</li> <li>รทัส</li> <li>1003</li> <li>1003</li> </ul>  | การมาหลายพนหมารานท์<br>ก็ไข มุมมออ ทน่าต่าง<br>เข ปฏิทิน เท่<br>ที่ต้องการบันทึกข้อมูล<br>กข้อตกลงเงินทัก<br>แะการรูดบัตร<br>พนักงาน<br>ชื่อพนักงาน<br>รายเดือน เทสสูตร<br>รายเดือน เทสสูตร                    | <ul> <li>1812ประเภทการ</li> <li>วิธีใช้</li> <li>(กับสมาย</li> <li>(กกแผนก)</li> <li>(กกแผนก)</li> <li>(กกขนิด</li> <li>(กับสมาย</li> <li>(กับสมาย</li> <li>(กับส</li></ul>                                                                                                    | รลาและเงินหรัก<br>                                   | าอันๆ                                                                            | 2<br>ภัณต่าเต็ม<br>มีการในวันนี้<br>จากกรในวันนี้                                                                                                    | ร้อยกาม<br>ดังแต่วันที่<br>ดังวันที่<br>หลวากข้อตกล<br>ป่วยไม่มีไปแพทย์                                                | 22/03/           วิธีโข้           22/03/           06/05/           ม้อตกลงเงิน           งง           ม้อง           ไม่ระ           ไม่ระ                                                                                                    | มขึมหาดคม<br>2564<br>2564<br>มัก<br>กษณะการรูดบัตร<br>ณ                 | รัธพัก<br>จา                                                                                                    | ยอดเงิน<br>วา<br>มหับบนทัก<br>มหับบนทัก   | ร้านวน<br>01.00<br>01.00                                  |
| <ul> <li>แฟ้ม แห</li> <li>เครื่องคิดเล</li> <li>แผนก</li> <li>ผลจาบ</li> <li>ลักษณ</li> <li>รหัส</li> <li>1003</li> <li>1003</li> </ul>   | การมาหลายพนหมารานท์<br>ก็ไข มุมมออ ทน้ำต่า<br>มข ปฏิทิน เท่<br>ที่ต้องการบันทึกข้อมูล<br>กข่อตกลงเงินทัก<br>แะการรูดบัตร<br>พนักงาน<br>ชื่อพนักงาน<br>รายเดือน เทสสูตร<br>รายเดือน เทสสูตร                     | <ul> <li>1812ประเภทการ</li> <li>วิธีใช้</li> <li>(พากแผนก</li> <li>(พากแผนก</li> <li>(พากแผนก</li> <li>(พากขมิด</li> <li>พังหมด</li> <li>วันที่<br/>ลา</li> <li>20/04/2564</li> <li>21/04/2564</li> </ul>                                                                                                    | รลาและเงินหัก<br>อบ<br>อบ<br>รหัสกะ<br>00<br>00      | าอินๆ                                                                            | อ่านด่าเติม                                                                                                    | สอบถาม ส่งแต่วันที่<br>ถึงวันที่ มือวินที่ ม้วยใม่มีใบแพทย์                                                            | รัธโน้           22/03/           06/05/           รัอตกลงเงิน:           ไม่ธระ           ไม่ธระ                                                                                                    | มั่มทุกคม<br>2564<br>2564<br>มัก<br>กษณะการรูดบัตร<br>ณุ                | รักมับหรือ<br>วิธีพัศ<br>ดา<br>ดา                                                                                                    | ยอดเงิน<br>วา<br>มห์บันทึก<br>มที่บันทึก  | 2 X                                                       |
| <ul> <li>แฟ้ม แก่</li> <li>เครื่องคิดเล</li> <li>แผนก</li> <li>ผลจาก</li> <li>ลักษณ</li> <li>รทัส</li> <li>1003</li> <li>1003</li> </ul>  | การสาหาสายพระบารนห<br>ก็ไข มุมมอง หน้าต่า<br>เข ปฏิทิน เท่<br>ที่ต้องการบันทึกข้อมูล<br>กข้อตกลงเงินทัก<br>แะการรูดบัตร<br>พนักงาน<br>ชื่อพนักงาน<br>รอแต้อน เทสสูตร<br>รายเดือน เทสสูตร                       | <ul> <li>181215ะเภทการ</li> <li>วิธีใช้</li> <li>(มเลิม)</li> <li>(มกัไข)</li> <li>(ทุกแผนก)</li> <li>(ทุกชนิด)</li> <li>(ทึงหมด)</li> <li>วันที่</li> <li>ลา</li> <li>20/04/2564</li> <li>21/04/2564</li> </ul>                                                                                                    | ເສາແສະເປັນເກັກ<br>ອັງ<br>ອານີ<br>ອານັສກະ<br>00<br>00 | าอันๆ                                                                            | <ul> <li>ค้ามา</li> <li>อ่านด่าเดิม</li> <li>อ่อกะ</li> <li>อากกะในวันนั้</li> <li>อากกะในวันนั้</li> </ul>                                                                                                    |                                                                                                    | 22/03/           22/03/           06/05/           ม้อตกลงเงิน:           ไม่สะ           ไม่สะ                                                                                                    | มัมทกคบ<br>2564<br>2564<br>มัก<br>กษณะการรูดบัตร<br>ณ<br>น              | รับทับงร์ก<br>รับทับงร์ก<br>ตา<br>ตา                                                                                                    | ยอดเงิน<br>า<br>ามที่บันทึก<br>มที่บันทึก | ร้านวน<br>01.00<br>01.00                                  |
| <ul> <li>แฟ้ม แห</li> <li>เครื่องคิดเล</li> <li>แผนก</li> <li>ผลจาม</li> <li>ลักษณ์</li> <li>รางัส</li> <li>1003</li> <li>1003</li> </ul> | การสาหาสายพระมางานที่<br>ก็ไข มุมมอง หน้าต่าง<br>เข ปฏิทิน เท่<br>ที่ต้องการบันทึกข้อมูล<br>กข้อตกลงเงินทัก<br>แะการรูดบัตร<br>พนักงาน<br>ชื่อพนักงาน<br>รายเดือน เทสสูตร<br>รายเดือน เทสสูตร                  | 191915ะเภทการ<br>รัธิใช้<br>(มีเดิม) (มีกันข์<br>(ทุกแผนก)<br>(ทุกแผนก)<br>(ทุกชนิด<br>(ทั้งหมด)<br>วันที่<br>ลา<br>20/04/2564<br>21/04/2564                                                                                                    | ເລາແລະເປັນເກັກ<br>ອາງັສກະ<br>00<br>00                | าอินๆ                                                                            | มักระ<br>มากระในวันนี้<br>อ่านด่าเดิม                                                                                                    | สอบดาม     ตั้งแต่วันที่     ดังวันที่     พลจากข้อตกม     ปวยไม่มีใบแพทย์     ปวยไม่มีใบแพทย์                         | 22/03/           วิธีโช้           22/03/           06/05/           ม้อตกลงเงิน:           เป็นตระ           ไม่ระ           ไม่ระ                                                                                                    | เข็มพกคน<br>2564<br>2564<br>มัก<br>กษณะการรูดบัตร<br>ณน<br>เน           | รัฐมาบันทึก<br>วิธีทัก<br>ตา<br>ตา                                                                                                    | ยอดเงิน<br>ก<br>เมที่บันทึก<br>มที่บันทึก | ร้านวน<br>01.00<br>01.00                                  |

- การบันทึกเพื่ออนุมัติค่าต่างๆ ให้กับพนักงาน เช่น ค่าล่วงเวลา , ค่าเบี้ยเลี้ยง , ค่าอาหาร
- ➤ หน้าจอ งานบันทึกเวลา → คลิกเมนูย่อย อนุมัติล่วงเวลา → คลิกเพิ่มเติม(ปุ่มแดง) → คลิก บันทึกอนุมัติหลายพนักงาน หลายข้อตกลงเงินเพิ่ม

| - 📰                          | <u>ร</u> ายงาน หน้าต่ | าง วิธีใช้     |                                         |                                                           |                                    |                       |                              |          |
|------------------------------|-----------------------|----------------|-----------------------------------------|-----------------------------------------------------------|------------------------------------|-----------------------|------------------------------|----------|
| เครื่องคื                    | โร้<br>ดเลข ปฏิทิน    | ເຫັນເດີນ       | (2)<br>แก้ไข                            | อบ                                                        | คั่นหา ส                           | 🍠 😡<br>อบถาม แจ้งข่าว | 🧭 🔘<br>วิธีใช้ ถัดไป         |          |
| 07                           | ารตั้งค่า             | บัน บันที      | กอนุมัติหลายพนัก                        | งานหลายข้อตกลงเงินเพิ่ม(W                                 | )                                  |                       |                              |          |
|                              |                       | ⊿.⊖ บันที      | กอนุมัติหลายพนัก<br>ดามมัติพมัด เวเนล์  | งานข้อตกลงเงินเพิ่มเดียวกัน<br>วินานอามข้าตอา แว้นเพิ่ม(V | (X)                                |                       |                              |          |
| 311<br>                      | เงนเดอน               | UM             | 104900000000000000000000000000000000000 | ายางหมายของกลงธงรรพม(า)                                   |                                    |                       |                              |          |
| served.                      | วันพักเวลา            | บันที          | กอนุมัติตามแฟ้ม E                       | xcel(E)                                                   |                                    |                       |                              |          |
| งาน                          | เผ่านเวป              | อ่านเ          | ากแฟ้มขอล่วงเวล                         | าจากมือถือ(Z)                                             |                                    |                       |                              |          |
|                              | **                    |                |                                         |                                                           |                                    |                       |                              |          |
|                              | <b>22</b>             |                |                                         |                                                           |                                    |                       |                              |          |
| บั                           | ันทึก                 |                |                                         |                                                           |                                    |                       |                              |          |
| d                            | <b>F</b>              |                |                                         |                                                           |                                    |                       |                              |          |
| n                            | เะทำ                  |                |                                         |                                                           |                                    |                       |                              |          |
| 0140                         | งนกงาน                |                |                                         |                                                           |                                    |                       |                              |          |
|                              | ₽                     |                |                                         |                                                           |                                    |                       |                              |          |
| อนุมั                        | ัติค่าล่วง<br>วลา     |                |                                         |                                                           |                                    |                       |                              |          |
|                              |                       |                |                                         |                                                           |                                    |                       |                              |          |
| อนมั                         | <b>อ้</b> อางาน       |                |                                         |                                                           |                                    |                       |                              |          |
|                              |                       |                |                                         |                                                           |                                    |                       |                              |          |
| 1                            |                       |                |                                         |                                                           |                                    |                       |                              |          |
| <b>6</b> 11                  | ฉการ                  |                |                                         |                                                           |                                    |                       |                              |          |
| ИШ                           | 111.111               |                |                                         |                                                           |                                    |                       |                              |          |
|                              |                       |                |                                         |                                                           |                                    |                       |                              |          |
| ≽ การบัเ                     | นทึกอนุมัติ           | : คลิก 🕒       | ว่านค่าเดิม                             | ]→ คลิก                                                   | <b>ย</b><br>เต๋ม → บั              | ันทึกรายการอนุม       | มัติ                         |          |
| บันทึกอนุมัติหลาย            | มพนักงานหลาย          | ประเภทก่าล่วงเ | วลาและเงินพิเศร                         | ъ                                                         |                                    |                       |                              |          |
| แฟ้ม แก้ไข มุมมอง            | ง หน้าต่าง วิธี       | ใข้            |                                         |                                                           |                                    |                       |                              |          |
| -<br>                        |                       |                |                                         |                                                           | <u>0</u>                           | <b>a</b>              |                              |          |
| .ครื่องคิดเลข ปฏิทิา         | แ เพิ่มเติม           | แก้ไข          | <b>9</b><br>ลบ                          | พื้นฟู ค้นหา                                              | สอบถาม วิธี                        | ્ર<br>હાર્ચ ⊒⊏        | 1                            |          |
|                              | *                     |                |                                         |                                                           |                                    | เพิ่มทกคน             | ช่วยบันทึก                   |          |
| แผนกที่ต้องการบั             | นทึกข้อมูล [ทุก       | แผนก           |                                         | 💌 อ่านค่าเดิม                                             | ตั้งแต่วันที่ 22/0                 | 3/2564                |                              |          |
| เฉพาะผลจากข้อต               | กลงเงินเพิ่ม ทุก      | ชนิด           |                                         | •                                                         | ถึงวันที่ 06/0                     | 5/2564                |                              |          |
| เฉพาะลักษณะการ               | รูดบัตร ทั้ง          | ทมด            |                                         | •                                                         |                                    |                       |                              |          |
| พนักงา                       | ч                     | วันที่         |                                         | กะ                                                        | ข้อ                                | อตกลงเงินเพิ่ม        | ยอดเงิน                      |          |
| รหัส ข                       | ชื่อพนักงาน           | อนุมัติ        | รพัสกะ                                  | ชื่อกะ                                                    | ผลจากข้อตกล                        | ง ลักษณะการรูดบัตร    | วิธีอนุมัติ                  | สำนวน    |
| 003 รายเดือน<br>003 รายเดือน | เทสสูตร               | 15/04/2564     | 00 โปร<br>00 โปร                        | แกรมหาเองจากกะในวันน์<br>แกรมหาเองจากกะในวันนั้           | ต่าล่วงเวลาX1.5<br>ต่าล่วงเวลาX1.5 | ไม่ระบุ<br>ไม่ระบ     | ตามที่อนุมัต<br>ตามที่อนบัติ | 03.00    |
| 003 รายเดือน                 | เทสสูตร               | 19/04/2564     | 00 โปร                                  | แกรมหาเองจากกะในวันนั้                                    | ค่าล่วงเวลาX1.5                    | ไม่ระบุ               | ตามที่อนุมัติ                | 02.00    |
|                              | -                     |                |                                         |                                                           |                                    |                       |                              |          |
|                              |                       |                |                                         |                                                           |                                    |                       |                              |          |
|                              |                       |                |                                         |                                                           |                                    |                       |                              |          |
|                              |                       |                |                                         |                                                           |                                    |                       |                              |          |
|                              |                       |                |                                         |                                                           |                                    |                       |                              |          |
|                              |                       |                |                                         |                                                           |                                    |                       |                              |          |
|                              |                       |                |                                         |                                                           |                                    |                       |                              |          |
|                              |                       |                |                                         |                                                           |                                    |                       |                              |          |
|                              |                       |                |                                         |                                                           |                                    |                       |                              |          |
|                              |                       |                |                                         |                                                           |                                    |                       |                              |          |
|                              |                       |                |                                         |                                                           |                                    |                       | initan (                     | (10150)  |
|                              |                       |                |                                         |                                                           |                                    |                       | นันทึกจบ) 🗸 บันทึก 🗼         | < ยกเลิก |
|                              |                       |                |                                         |                                                           |                                    |                       |                              |          |

- 6. การคำนวณบันทึกเวลา
  - ➤ หน้าจอ งานบันทึกเวลา → คลิกเมนูย่อย กะทำงานพนักงาน → คลิกเมนู คำนวณ → เลือก คำนวณบันทึก

ເວລາ

| 🚷 กะทำงาน                                                                                                    |                                                                             |                                                                              |
|----------------------------------------------------------------------------------------------------|-----------------------------------------------------------------------------|------------------------------------------------------------------------------|
| แฟ้ม คำนวณ ฐายงาน<br>แสดงรายข์                                                                                                    | ม ที่มาต่าง วิธีใช้<br>ชื่อพนักงานบันทึกอนุมัติหรือบันทึกลาซ้ำ(X)           |                                                                              |
| <mark>เครื่องคื</mark> จำนวณบัน                                                                                                    | เท็กเวลา(Y)                                                                 | ฟื้นฟู ค้นหา สอบถาม แจ้งข่าว วิธีใช้ ถัดไป                                   |
| แสดงรายร์                                                                                                    | ชื่อพนักงานผลการคำนวณช้ำ(Z)                                                 |                                                                              |
| <ul> <li>คารีระระหา</li> <li>งานเงินเดือน</li> <li>รามรับเกิดระหา</li> <li>งานผ่านเวป</li> <li>อังานท่างานที่<br/>บันท์ก</li> <li>มีนท์ก</li> <li>มีนที่มีนท์ก</li> <li>มีนที่มีนที่มีนท์ก</li> <li>มีนที่มีนที่มีมานที่มีนที่มีนที่มีนที</li></ul> | <ul> <li>สังกัดพนักงาน</li> <li>สาขา</li> <li>สาขา</li> <li>แผนก</li> </ul> | <ul> <li>คันสังกัดหนักงาน</li> <li>เอี้ส สาขา</li> <li>เอี้ย แผนก</li> </ul> |

กำหนดช่วงพนักงานทุกคน หรือเลือกเฉพาะแผนกหรือเฉพาะคนได้ 
 เลือกช่วงวันที่ ตั้งแต่วันที่ – วันที่สิ้นสุด
 กด

| ถำนวณข้อมูลบันทึกเวลา |         |                  |
|-----------------------|---------|------------------|
| แฟ้ม แก้ไข หน้าต่าง   | วิธีใช้ | 🥥 💷 🗊            |
|                       |         |                  |
| กำหนดช่วงพนักงาน      | ทุกคน   | ↓ ▼ [2]          |
| ตั้งแต่วันที่         | 01/04/  | 1/2564           |
| ถึง                   | 30/04/  | ł/2564           |
|                       |         |                  |
|                       |         | 🖌 คำนวณ 🗙 ยกเลิก |
|                       |         |                  |
|                       |         |                  |

- 7. การพิมพ์รายงานต่างๆ
- > หน้าจอ งานบันทึกเวลา → คลิกเมนูย่อย ผลการคำนวณบันทึกเวลา → คลิกเมนู รายงาน → เลือก รายงาน
   ผลการคำนวณบันทึกเวลา → เลือก รายงานผลคำนวณบันทึกเวลาแสดงตามจำนวน (ชั่วโมง:นาที)

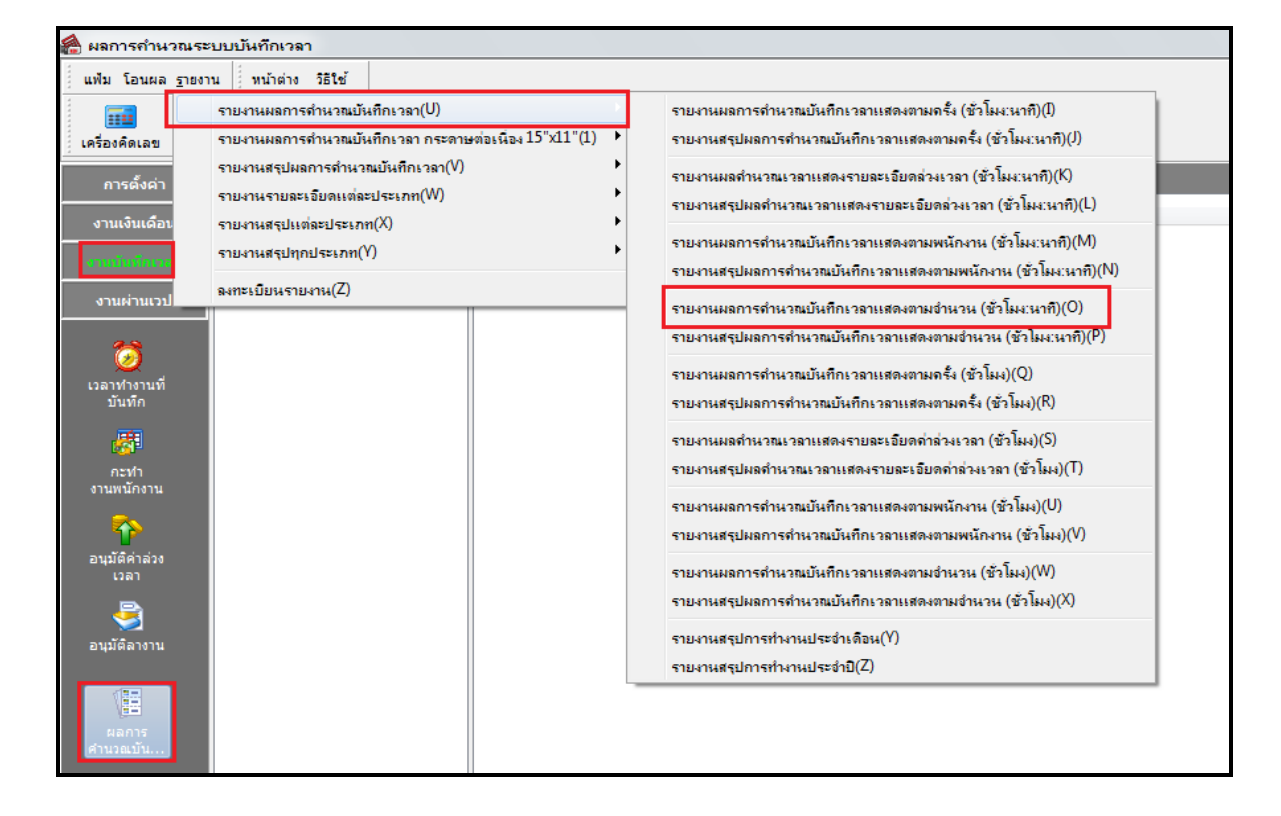

|         |                |             |                    |                       |        | ชั่วโมง | ะนาที    |          | 9     | 3      |        |        | ส่านวน |         |      |                 |
|---------|----------------|-------------|--------------------|-----------------------|--------|---------|----------|----------|-------|--------|--------|--------|--------|---------|------|-----------------|
| ห้ส     | ัส ชื่อพนักงาน |             | วันที่ รหัสคะ      | รายละเอียดเวลารูดบัตร | ชม.งาน | มาสาย   | คลับก่อน | ล่วงเวลา | ม่ตอก | ไม่ตอก | ขาดงาน | ลาป่วย | ลาก็จ  | พักร้อน | บวช  | หมายเหตุ        |
|         |                |             |                    |                       |        |         |          |          | เข้า  | aan    |        |        |        |         | คลอด |                 |
| רער     | 1002           | ทดสอบประว   | <b>ัติพน</b> ักงาน |                       |        |         |          |          |       |        |        |        |        |         |      |                 |
| เผนก    | 02             | ฝ่ายการตลาด |                    |                       |        |         |          |          |       |        |        |        |        |         |      |                 |
| 1003    | นายรายเดือเ    | . เทสสุดร   | 15/04/2564 DAY01   | 08:00 20:00           | 8.00   | -       | -        | 3:00     |       | -      |        | -      | -      | -       | -    |                 |
|         |                |             | 16/04/2564 DAY01   | 08:00 17:00           | 8.00   | -       | -        | -        |       | -      | -      | -      | -      | -       | -    |                 |
|         |                |             | 17/04/2564 DAY01   | 08:00 17:00           | 8.00   | -       | -        | -        |       | -      | -      | -      | -      | -       | -    |                 |
|         |                |             | 18/04/2564 DAY01   | 08:0519:00            | 7.55   | 0:30    | -        | 2:00     |       | -      | -      | -      | -      | -       | -    |                 |
|         |                |             | 19/04/2564 DAY01   | 08:00 19:05           | 8.00   | -       | -        | 2:00     | •     | -      | -      | -      | -      | -       | -    |                 |
|         |                |             | 20/04/2564 DAY01   |                       | -      | -       | -        | -        | -     | -      | -      | 1.00   | -      | -       | -    | ป่วยใหม่ใบแพทย์ |
|         |                |             | 21/04/2564 DAY01   |                       | -      | -       | -        | -        | -     | -      |        | 1.00   | -      | -       | -    | ปวยใหม่ใบแพทย์  |
|         |                |             | 22/04/2564 DAY01   |                       | -      | -       | -        | -        | -     | -      | 1.00   | -      | -      | -       | -    |                 |
|         |                |             | 23/04/2564 DAY01   |                       | -      | -       | -        | -        | -     | -      | 1.00   | -      | -      | -       | -    |                 |
|         |                |             | 24/04/2564 DAY01   |                       | -      | -       | -        | -        | -     | -      | 1.00   | -      | -      | -       | -    |                 |
|         |                |             | 25/04/2564 DAY01   |                       | -      | -       | -        | -        | -     | -      | 1.00   | -      | -      | -       | -    |                 |
|         |                |             | 26/04/2564 DAY01   |                       | -      | -       | -        | -        | -     | -      | 1.00   | -      | -      | -       | -    |                 |
|         |                |             | 27/04/2564 DAY01   |                       | -      | -       | -        | -        | -     | -      | 1.00   | -      | -      | -       | -    |                 |
|         |                |             | 28/04/2564 DAY01   |                       | -      | -       | -        | -        | -     | -      | 1.00   | -      | -      | -       | -    |                 |
|         |                |             | 29/04/2564 DAY01   |                       | -      | -       | -        | -        | -     | -      | 1.00   | -      | •      | -       | -    |                 |
|         |                |             | 30/04/2564 DAY01   |                       | -      | -       | -        | -        | -     | -      | 1.00   | -      | •      | -       | -    |                 |
|         |                |             |                    |                       | 39.55  | 0:30    | -        | 7:00     | -     | -      | 9.00   | 2.00   | -      | -       | -    |                 |
| อวมแหนด | 02             | ฝ่ายการตลาด |                    |                       | 39.55  | 0:30    | -        | 7:00     | -     | -      | 9.00   | 2.00   |        | -       |      |                 |
| รวมสาขา | ทดสอบประวัติเ  | แน้กงาน     |                    |                       | 39.55  | 0:30    | -        | 7:00     |       | -      | 9.00   | 2.00   |        | -       |      |                 |
|         |                |             |                    |                       |        |         |          |          |       |        |        |        | 1      | 1       | 1    | 1               |

หมายเหตุ หลังจากตรวจสอบรายงานถูกต้องให้ทำโอนผลกำนวณระบบบันทึกเวลาเข้าระบบเงินเดือน

- 8. การโอนผลคำนวณระบบบันทึกเวลาเข้าระบบเงินเดือน
  - หน้าจอ งานบันทึกเวลา → กลิกเมนูย่อย ผลการคำนวณบันทึก → กลิกเมนู โอนผล → เลือก โอนผลคำนวณ ระบบบันทึกเวลาเข้าระบบเงินเดือน

| 🖀 ผลการกำนวณระ                                            | บบบันทึกเวลา                                                                                                    |                                                                   |                     |                                           |              |
|-----------------------------------------------------------|----------------------------------------------------------------------------------------------------|-------------------------------------------------------------------|---------------------|-------------------------------------------|--------------|
| แฟ้ม โอนผล รายงา<br>โอนผล<br>โอนผล<br>เครื่องคิดเลข ปฏิทิ | น ทน้าต่าง วิธีใช้<br>กำนวณระบบบันทึกเวลาเข้าระบบเงิน<br>น เห็มแต่ม แก้ไข                                                                                                    | มหลือน(Z)<br>อบ พื้นฟุ                                            | 🔎 🥒<br>ค้นหา สอบถาม | رامی المی المی المی المی المی المی المی ا | (1)<br>ถัดไป |
| การตั้งค่า                                                | ผลการคำนวณระบบบั                                                                                                    | เท็กเวลา                                                          |                     |                                           |              |
| งานเงินเดือน<br>อาแก๊กเซ็แหลง<br>งานผ่านเวป               | <ul> <li>         விய்கில் வெயில் விலையில் விலையில் விலையில் விலையில் விலையில் விலையில் விலையில் விலையில் விலையில் வில்லாய் வில்லாய் வில்லா</li></ul> | ตันสังกัดพนักงาน<br>ชี้สาขา<br>ชี้นผนก<br>ชีพน่วยงาน<br>ชี้นชดงาน |                     |                                           |              |
| ราย<br>ราย<br>มันทึก<br>(การทำ<br>งานพนักงาน              |                                                                                                    |                                                                   |                     |                                           |              |
| อนุมัติค่าล่วง<br>เวลา                                    |                                                                                                    |                                                                   |                     |                                           |              |
| อนุมัติลางาน                                              |                                                                                                    |                                                                   |                     |                                           |              |
| แลการ<br>เสานวณบัน                                        |                                                                                                    |                                                                   |                     |                                           |              |

| โอนข้อมูลระบบบันทึกเวลาไประบบเงินเดือน          |                                    |  |  |  |  |  |  |  |
|-------------------------------------------------|------------------------------------|--|--|--|--|--|--|--|
| แฟ้ม แก้ไข หน้าต่าง วิ                          | ētv 🥥 💷 🗊                          |  |  |  |  |  |  |  |
| กำหนดช่วงพนักงาน<br>เลือดประเภทเงินเพิ่มเงินขัด | ทุกคน ▾ 🕅                          |  |  |  |  |  |  |  |
| ตั้งแต่วันที                                    | 01/04/2564                         |  |  |  |  |  |  |  |
| ถึง                                             | 30/04/2564                         |  |  |  |  |  |  |  |
| วันที่ที่บันทึกผลการโอน                         | 30/04/2564                         |  |  |  |  |  |  |  |
| แหล่งเก็บผลการโอน                               | ระบบเงินเดือน 👻                    |  |  |  |  |  |  |  |
| ชื่อแฟมบันทึกผล                                 | C:\Program Files (x86)\EBP\BplusHr |  |  |  |  |  |  |  |
| 🖌 โอน 🗙 ยกเล็ก                                  |                                    |  |  |  |  |  |  |  |
|                                                 |                                    |  |  |  |  |  |  |  |

- ฿ ตรวจสอบเงินได้เงินหักหลังจากโอนผลเข้าระบบเงินเดือน
  - > หน้าจอ งานเงินเดือน → คลิกเมนูข่อข เงินได้เงินหัก → คลิกเมนู เงินเพิ่มเงินหักเฉพาะงวค → จะพบข้อมูลที่
     โอนเข้ามาจากระบบบันทึกเวลา

| ด แสดงข้อมูลประกอบการกำนวณ                     |                                                                                                    |              |              |                          |                 |   |                |       |                  |      |    |          |    |  |
|------------------------------------------------|----------------------------------------------------------------------------------------------------|--------------|--------------|--------------------------|-----------------|---|----------------|-------|------------------|------|----|----------|----|--|
| แฟ้ม คำนวณ รายงาน                              | ม หน้าต่าง วิธีใช้                                                                                                    |              |              |                          |                 |   |                |       |                  |      |    |          |    |  |
| เครื่องคิดเลข ปฏิทิน                           | เพิ่มเติม แก้ไข ลบ                                                                                                    | ()<br>พื้นฟู | <u>ค</u> ้นห | . <i>3</i> )<br>า สอบถาม | (2)<br>แจ้งข่าว |   | (2)<br>วิธีไข้ | O     |                  |      |    |          |    |  |
| <sub>การตั้งค่า</sub> แสดงข้อมูลประกอบการคำนวณ |                                                                                                    |              |              |                          |                 |   |                |       |                  |      |    |          |    |  |
| and the second second                          | 4 - 🔁 ข้อมูลประกอบการคำบายและกาะงวด                                                                                                    | (řuň         | รทัพ         | ขึ้อประเททเงินเพิ่มต่    | ้นทัก           | _ | 4147A          | รทัพท | JENRIN.          | N    | ши | <b>1</b> | ий |  |
| 4 10040040                                     |                                                                                                    | 30/04/2564   | 1120         | ค่าล่วงเวลาX1.5          |                 |   | 7.00           | 1003  | รายเดือน เทสสูตร | 1002 | 02 | 0        | 0  |  |
| งานบันทึกเวลา                                  | อรายอานาร์และสามาร์และสามาร์และ<br>สามาร์และสามาร์และสามาร์และสามาร์และสามาร์และสามาร์และสามาร์และสามาร์และสามาร์และสามาร์และสามาร์และสามาร์และสามาร<br>สามาร์และสามาร์และสามาร์และสามาร์และสามาร์และสามาร์และสามาร์และสามาร์และสามาร์และสามาร์และสามาร์และสามาร์และสามาร | 30/04/2564   | 1320         | ค่าเช่าบ้าน              |                 |   | 30.00          | 1003  | รายเดือน เทสสูตร | 1002 | 02 | 0        | 0  |  |
|                                                |                                                                                                    | 30/04/2564   | 1330         | ค่าอาหาร                 |                 |   | 90.00          | 1003  | รายเดือน เทสสูตร | 1002 | 02 | 0        | 0  |  |
| งานผานเวป                                      |                                                                                                    | 30/04/2564   | 1600         | เงินเดือนต่างชาติ        |                 |   | 30.00          | 1003  | รายเดือน เทสสูตร | 1002 | 02 | 0        | 0  |  |
|                                                | 🛛 🖾 กลับจากพักงาน                                                                                                    | 30/04/2564   | 2110         | หักขาดงาน                |                 |   | 7.00           | 1002  | รายวัน วัน       | 1001 | 01 | 0        | 0  |  |
|                                                | 4 🧰 ข้อมูลประกอบการคำนวณประจำ                                                                                                    | ■ 30/04/2564 | 2110         | หักขาดงาน                |                 |   | 7.00           | 3333  | เหมาสาม          | 1002 | 01 | 0        | 0  |  |
| เงินได้เงินทัก                                 | 🔤 เงินเพิ่มเงินหักประจำ                                                                                                    | ■ 30/04/2564 | 2111         | หกขาดงาน(เกบสถต          | 0               |   | 0.08           | 1003  | รายเดอนเทสสูตร   | 1002 | 02 | 0        | 0  |  |
|                                                |                                                                                                    | ■ 30/04/2564 | 2120         | หกมาสาย                  |                 |   | 0.50           | 1003  | รายเดอนเทสสูตร   | 1002 | 02 | 0        | 0  |  |
| 4                                              |                                                                                                    | E 30/04/2564 | 2130         | กรอเททเกแพมอ             |                 |   | 2.00           | 1003  | รายเดอน เทสสูตร  | 1002 | 02 | U        | U  |  |
| ผลการ                                          |                                                                                                    |              |              |                          |                 |   |                |       |                  |      |    |          |    |  |
| คำนวณ                                          |                                                                                                    |              |              |                          |                 |   |                |       |                  |      |    |          |    |  |
|                                                |                                                                                                    |              |              |                          |                 |   |                |       |                  |      |    |          |    |  |
|                                                |                                                                                                    |              |              |                          |                 |   |                |       |                  |      |    |          |    |  |

หมายเหตุ หลังจากตรวจสอบหรือแก้ไขเงินได้เงินหักต่างๆ เสร็จเรียบร้อยแล้ว ให้ลูกค้าดำเนินคำนวณเงินเดือนตามขั้นตอนปกติ